## Navigating the new Bizfile: Obtaining Endorsements

Endorsements are required to maintain the integrity of corporate filings and ensure proper authorisation of various business processes for business entities registered with ACRA.

| Transaction                        | Sub-scenario (if applicable)  | Profile         | Navigation  |
|------------------------------------|-------------------------------|-----------------|-------------|
|                                    | i. Endorsing as an individual | Individual User | Select here |
| Pagiatration of now business       | position holder               | (Singpass)      |             |
| negistration of new business       | ii. Endorsing as a corporate  | Business User   | Select here |
| entity                             | position holder or corporate  | (Corppass)      |             |
|                                    | shareholder                   |                 |             |
| Appointment / Withdrawal of        | N/A                           | Individual User | Select here |
| position holder                    |                               | (Singpass)      |             |
| Application to strike off business | N/A                           | Business User   | Select here |
| entity                             |                               | (Corppass)      |             |
| Registration as a Corporate        | N/A                           | Individual User | Select here |
| Service Provider (CSP)             |                               | (Singpass)      |             |

Endorsement is required when an individual files the following Bizfile transactions:

Endorsements for new business registrations must be completed within **60 days** from submission. For all other transactions, endorsements must be completed within **14 days**. The application will lapse if endorsements are not completed by the deadline, requiring a new submission.

#### Endorsement requirements for new business registration

When registering a new business entity, all proposed position holders must provide their endorsement before the registration can be completed. This requirement ensures that all parties have consented to their roles in the new entity. There are two exceptions to this requirement:

- The position holder who submits the registration application is not required to provide separate endorsement.
- If a Corporate Service Provider (CSP) or Group Companies files the registration or incorporation, endorsement is not required from the position holders.

The endorsement requirements vary depending on the type of entity being registered, and apply to both individual and corporate position holders. Refer to the table below to determine which positions need to provide endorsement.

| Entity type                     | Who needs to endorse                                                                                                    |
|---------------------------------|----------------------------------------------------------------------------------------------------|
| Sole proprietorship/Partnership | <ul> <li>Owner (Individual/Corporate)</li> <li>Nominee / Trustee (Individual/Corporate)</li> <li>Authorised Representative</li> </ul>    |
| Local Company                   | <ul> <li>Director / Alternate Director</li> <li>Secretary</li> <li>Shareholder (Individual/Corporate – at incorporation only)</li> </ul> |

|                                             | Member (for Company Limited by Guarantee)     (Individual/Corporate)                                                                                 |
|---------------------------------------------|----------------------------------------------------------------------------------------------------|
| Foreign Company Branch                      | No endorsement required - registration for foreign company branch must be filed by a CSP                                                             |
| Limited Partnership                         | <ul> <li>General Partner (Individual/Corporate)</li> <li>General Partner as Nominee / Trustee<br/>(Individual/Corporate)</li> <li>Manager</li> </ul> |
| Limited Liability Partnership               | <ul><li>Partner (Individual/Corporate)</li><li>Manager (Individual/Corporate)</li></ul>                                                              |
| Public Accounting Firm                      | <ul> <li>Partner</li> <li>Partner under Section 18A(3)(c)</li> <li>Public Accountant Employee</li> </ul>                                             |
| Accounting Limited Liability<br>Partnership | <ul> <li>Partner</li> <li>Manager (Individual/Corporate)</li> <li>Partner under Section 18A(3)(c)</li> <li>Public Accountant Employee</li> </ul>     |
| Public Accounting Corporation               | <ul> <li>Director</li> <li>Secretary</li> <li>Shareholder</li> <li>Director under Section 17(3)(d)</li> <li>Public Accountant Employee</li> </ul>    |

For corporate position holders/shareholders, the endorsement can be completed by an authorised officer such as a director or secretary, who will act on behalf of the corporate entity.

#### Endorsement requirements for appointment / withdrawal of position holders

When a position holder is being appointed or withdrawn from an entity, they must endorse the change. If the transaction is filed by a CSP, no endorsement is required from the appointed or withdrawn position holder.

The positions that require endorsement differ according to the type of entity, and this applies to both individual and corporate position holders. Refer the table below to determine which positions require endorsement.

| Entity type         | Appointment/Withdrawal – who needs to endorse                                                                      |
|---------------------|----------------------------------------------------------------------------------------------------|
| Business            | <ul> <li>Appointed Nominee/ Trustee (Individual/Corporate)</li> <li>Appointed Authorised Representative</li> </ul> |
| Limited Partnership | Appointed General Partner (Individual/Corporate)                                                                   |

|                                             | <ul> <li>Appointed General Partner as Nominee / Trustee<br/>(Individual/Corporate)</li> <li>Manager</li> </ul>                                   |
|---------------------------------------------|----------------------------------------------------------------------------------------------------|
| Limited Liability Partnership               | <ul> <li>Appointed Partner (Individual/Corporate)</li> <li>Appointed Manager (Individual/Corporate)</li> </ul>                                   |
| Local Company                               | <ul><li> Appointed Director / Alternate Director</li><li> Appointed Secretary</li></ul>                                                          |
| Public Accounting Firm                      | <ul> <li>Partner</li> <li>Partner under Section 18A(3)(c)</li> <li>PA Employee</li> </ul>                                                        |
| Accounting Limited Liability<br>Partnership | <ul> <li>Partner</li> <li>Manager (Individual/Corporate)</li> <li>Partner under Section 18A(3)(c)</li> <li>Public Accountant Employee</li> </ul> |
| Public Accounting<br>Corporation            | <ul> <li>Director</li> <li>Secretary</li> <li>Director under Section 17(3)(d)</li> <li>Public Accountant Employee</li> </ul>                     |

#### **Endorsement/Consent for striking off**

When an application to strike off an entity is submitted, all position holders must provide their consent before the application can be approved. However, there are two exceptions to this requirement:

- The position holder who submitted the striking off application is not required to endorse their consent.
- If a Corporate Service Provider (CSP) files the striking off application, endorsement is not required from the position holders.

| Entity type                                 | Who needs to endorse                                                    |
|---------------------------------------------|-------------------------------------------------------------------------|
| Limited Liability Partnership               | Partners (Individual and Corporate)                                     |
| Local Company                               | Directors                                                               |
| Accounting Limited Liability<br>Partnership | <ul> <li>Partners</li> <li>Partners under Section 18A(3)(c)</li> </ul>  |
| Public Accounting Corporation               | <ul> <li>Directors</li> <li>Directors under Section 17(3)(d)</li> </ul> |

#### Endorsement requirements for registration of Corporate Service Provider

When an entity submits a registration as a Corporate Service Provider, endorsement is required from the appointed Qualified Individuals.

### Step-by-step instructions for endorsement for new business registration

#### 1) You are endorsing as an individual position holder

#### Step 1: Click "Login" on the Bizfile homepage

|   | A Singapore Government Agency Website How to identify                                                           |                               |
|---|----------------------------------------------------------------------------------------------------|-------------------------------|
| ł | DizFile Making Singapore the best place for business                                                            |                               |
|   | Register 🔻 Manage 👻 Annual filing 👻 Deregister 👻 Others 👻   Buy information 👻   Subscribe APIs 👻                |                               |
|   | Welcome to Bizfile<br>Your one-stop digital service portal for business registration,<br>filing and information |                               |
|   | Search for business information                                                                                 |                               |
|   | Entity Industry People Reserved name                                                                            |                               |
|   | Q Enter entity name or UEN to begin search                                                                      |                               |
|   | This site is protected by reCAPTCHA and the Google <u>Privacy Policy</u> and <u>Terms of Service</u> apply.     | Click here to × chat with me. |
|   | Popular                                                                                                    | <b>(</b>                      |

#### Step 2: Select "Individual User" to login via Singpass

| *       | A Singapore Government Agency Website How to iden                                                                                                    | <u>tify</u> ~                                                                                                    |                        |                  |               |
|---------|----------------------------------------------------------------------------------------------------|----------------------------------------------------------------------------------------------------|------------------------|------------------|---------------|
| biz     | Making Singapore the best place for business                                                                                                    |                                                                                                    |                        | ·] Login 译 Q     |               |
|         | Register 🔻 Manage 🔻 Annual 1                                                                                                    | filing 🔻 Deregister 🔻 Others                                                                                                    | Buy information      ▼ | Subscribe APIs 🔻 |               |
| Ţ       | Welcomet       Login         Your one-stop digital s       Ison         Your one-stop digital s       Busin         Iling and information       Login v         Search for busin       Individual s         Entity       Industry         Peter entity name or UEN to       UEN. | tess User<br>with UEN, Corppass to transact on behalf o<br>idual User<br>with Singpass to transact as an individual w<br>begin search | of a business entity.  |                  |               |
|         |                                                                                                    |                                                                                                    | арит.                  |                  | chat with me. |
| <b></b> | Popular                                                                                                    |                                                                                                    |                        |                  | <b>(</b>      |

**Step 3:** When redirected to the Singpass login page, scan the QRcode using the Singpass app or enter your password to sign in.

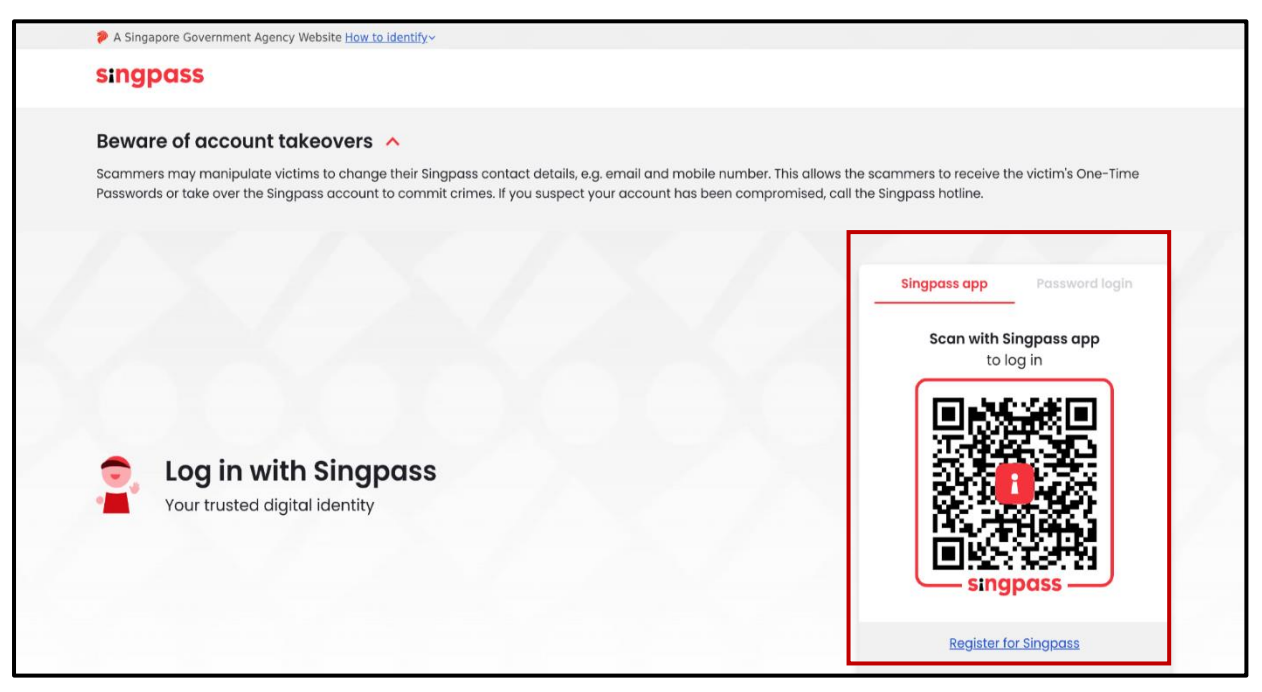

**Step 4:** Once logged in, you will be directed to your Bizfile dashboard. Look for the "Pending actions" section where you will find your endorsement request. Click "Endorse" next to the relevant business entity.

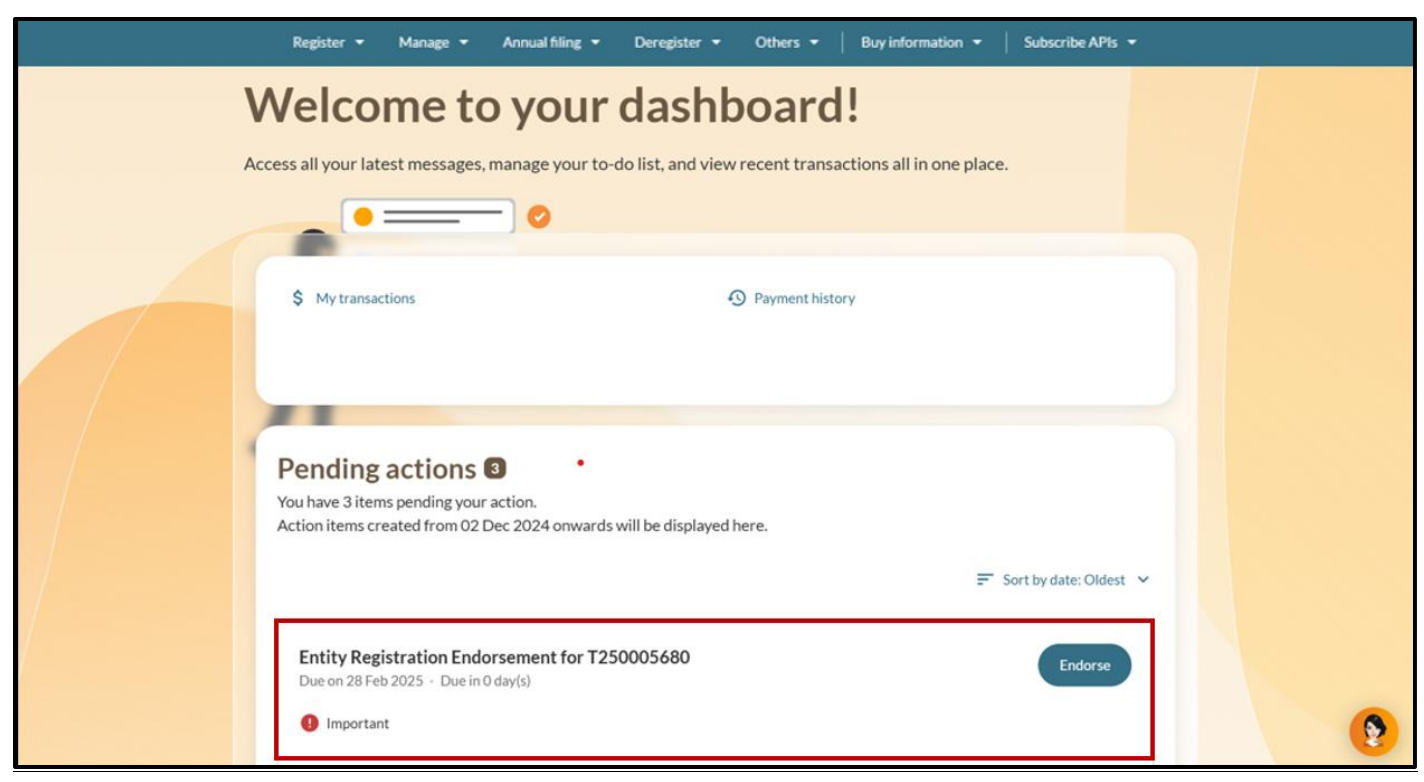

**Step 5:** Review the business registration information.

| 🥬 A Singapore Government Ager                                       | acy Website <u>How to identify</u> ∽       |                                         |                                  |     |
|---------------------------------------------------------------------|--------------------------------------------|-----------------------------------------|----------------------------------|-----|
| bizfile Making Singapore the best                                   | place for business                         |                                         | 2 13 È → Logout Q                | L . |
| Register 👻 Ma                                                       | nage 👻 Annual filing 👻 De                  | register 🔻 Others 👻   Buy i             | information 👻   Subscribe APIs 👻 |     |
| Home > Endorsement / Cor                                            | isent                                      |                                         |                                  |     |
| Register ne                                                         | ew business ei                             | ntity                                   |                                  |     |
|                                                                     |                                            |                                         |                                  |     |
| Endorsement<br>If you consent to be appointe<br>Transaction details | d as a position holder in this entity, rev | view the details and accept the endorse | ement.                           | _   |
| Transaction number<br>T250005680                                    | Lodgement date<br>28 Feb 2025              | Lodger's ID<br>S7957478C                | Lodger's name<br>N/A             |     |
| Entity details                                                      | Entity UEN                                 | Entity type                             | Company type                     | -   |

**Step 6:** Review each endorsement action carefully. If you hold multiple positions, you will need to complete separate endorsement for each position.

| Step 7: For each endorsement, click "Accept", tick the | e declaration checkbox and select "Submit". |
|--------------------------------------------------------|---------------------------------------------|
|                                                        |                                             |

| Response          Response         Image: Contract of the second second s                |   |
|----------------------------------------------------------------------------------------------------|---|
| Response       Response       Image: Constraint of the second second secon |   |
| Response       Accept     O     Reject                                                                                                    | _ |
|                                                                                                    |   |
| <ul> <li>I, WILLOW RAISA MOORE, declare that:         <ol> <li>I agree to take the number of shares indicated in this application and the constitution.</li> <li>The above information submitted is true and correct to the best of my knowledge.</li> <li>I am aware I may be liable to prosecution if I submit any false or misleading information in this application/transaction.</li> </ol> </li> </ul>                                                                                                    |   |
| Submit →                                                                                                    |   |

**Step 8:** When the confirmation pop-up appears, select "Proceed" to confirm acceptance of the appointment.

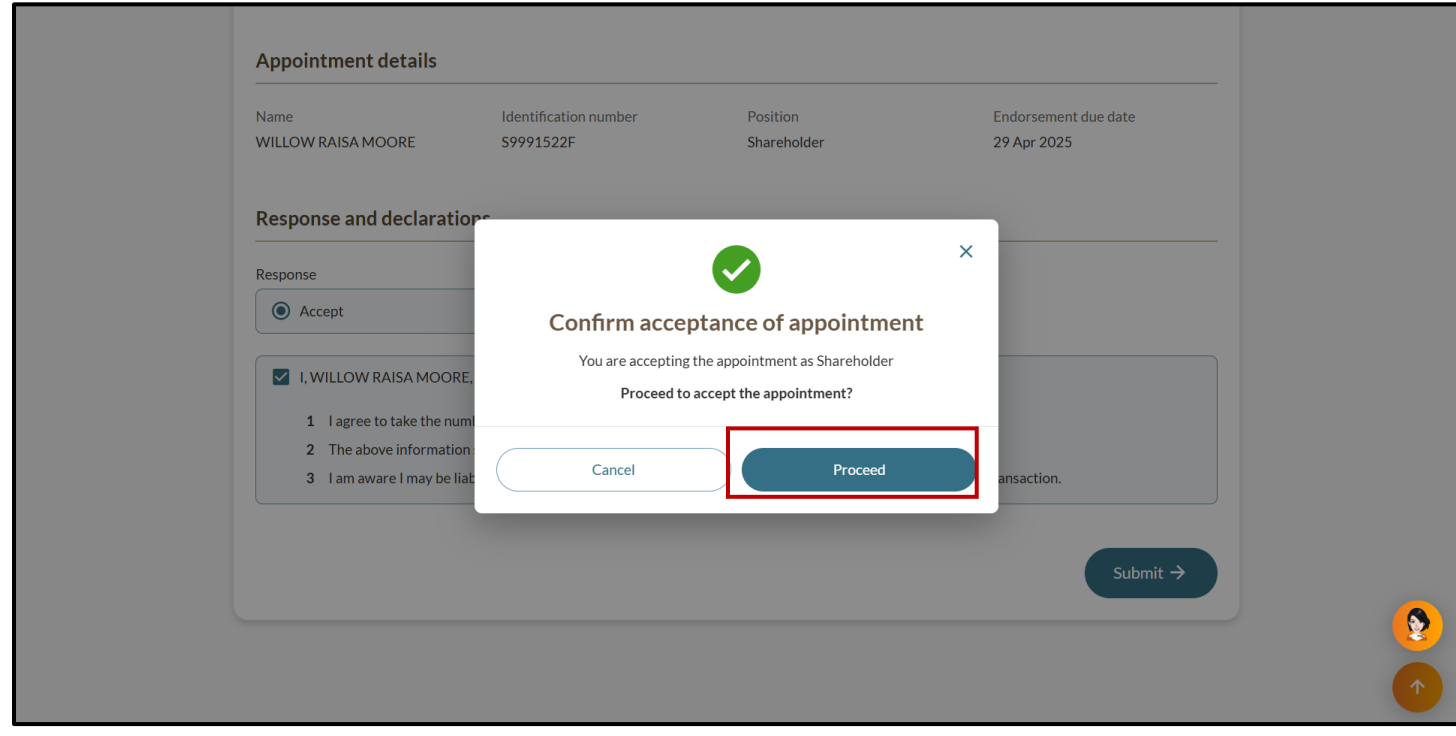

**Step 9:** You should see a confirmation message indicating that your endorsement has been submitted successfully. Ensure that you see a confirmation message for each successful endorsement.

Verify that you have completed all required endorsements, particularly if you hold multiple positions within the entity.

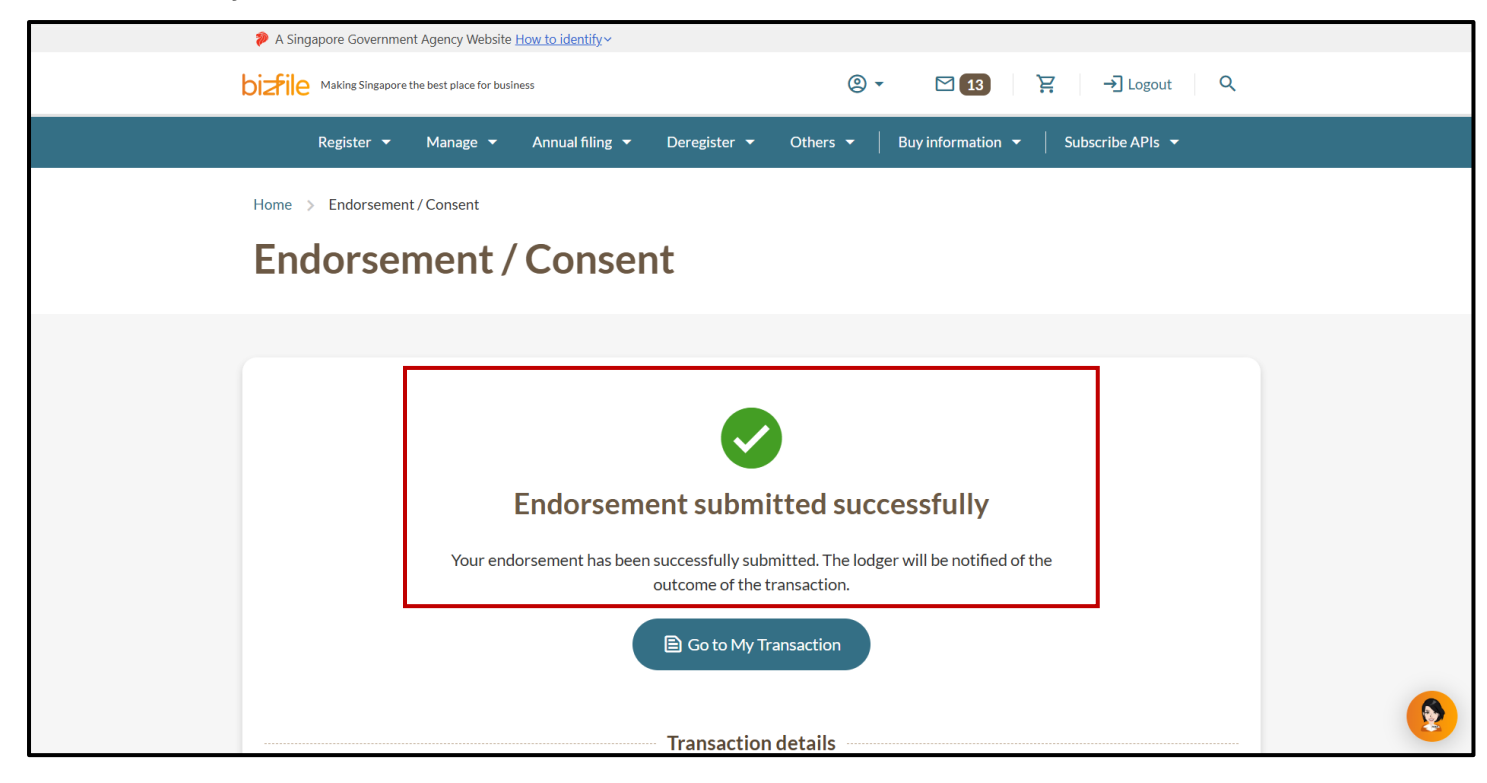

#### 2) You are endorsing as a corporate position holder or corporate shareholder

For corporate position holders and corporate shareholders, the endorsement can be completed by an authorised officer such as a director or secretary, who will act on behalf of the corporate entity.

|         | A Singapore Government Agency Website How to identify                                                      |                                                              |                         |
|---------|----------------------------------------------------------------------------------------------------|--------------------------------------------------------------|-------------------------|
|         | Making Singapore the best place for business                                                               | -J Login   몇   Q                                             |                         |
|         | Register 👻 Manage 👻 Annual filing 👻 D                                                                      | zeregister 👻 Others 👻   Buy information 👻   Subscribe APIs 👻 |                         |
|         | Welcome t<br>Your one-stop digital s                                                                       | ×                                                            |                         |
|         | filing and information<br>Business User<br>Login with UEN, Corp                                            | apass to transact on behalf of a business entity.            |                         |
|         | Search for busin<br>Entity Industry Pt Login with Singpass to<br>UEN.                                      | > transact as an individual without a registered             |                         |
|         | C Enter entity name or UEN to begin search<br>This site is protected by reCAPTCHA and the Google Privacy I | Ch<br>Policy and Terms of Service apply.                     | k here to<br>t with me. |
| <b></b> | Popular                                                                                                    |                                                              | <b>(</b>                |

Step 1: Login to Bizfile using Corppass (Business User) credentials.

**Step 2:** Upon redirection to the Singpass login page, enter Singpass ID and password or scan the QRcode via the Singpass app. After verification on Singpass, you will be automatically logged into Corppass.

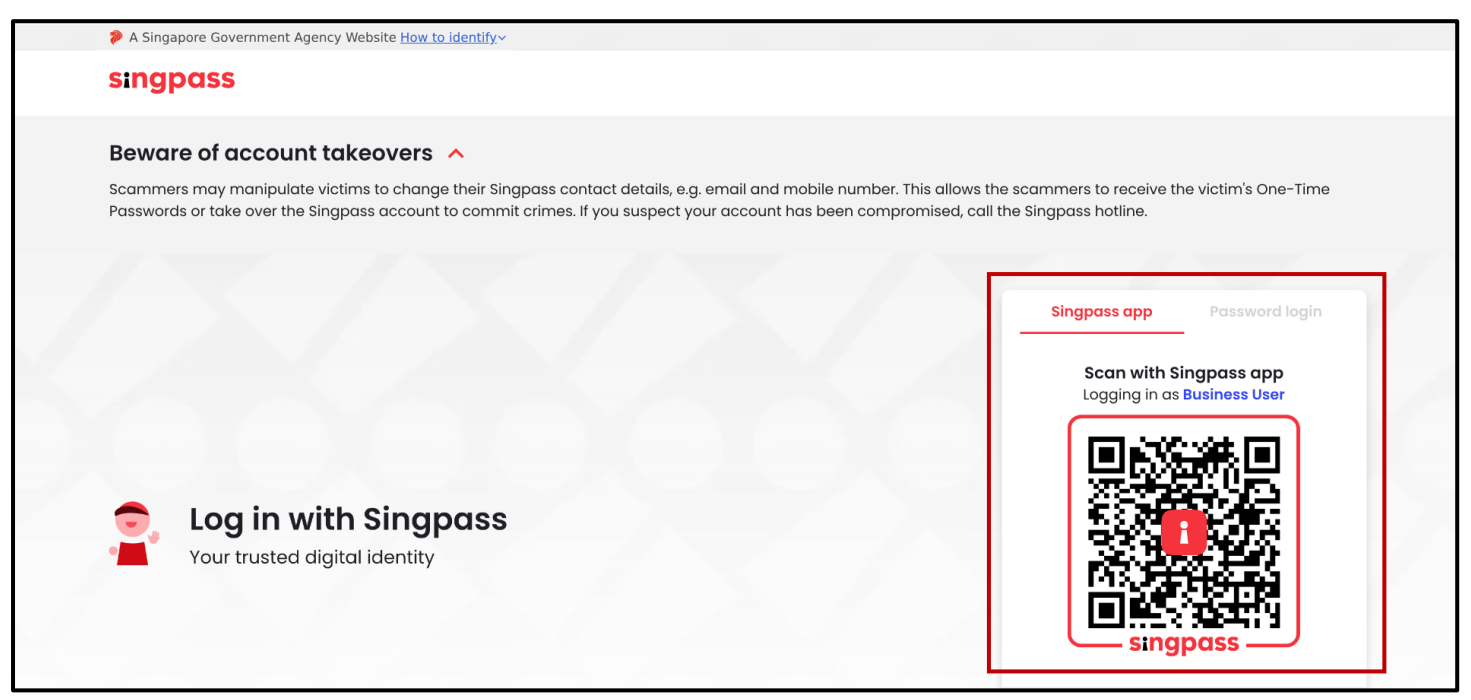

Step 3: Select the entity you are representing.

| A Singapore Government Agency Website How to identify~ |                                            |                                |
|--------------------------------------------------------|--------------------------------------------|--------------------------------|
| corppass                                               |                                            | <b>U</b> ~                     |
| Select entity                                          |                                            |                                |
| Search Entity name or UEN/Entity ID Q                  |                                            |                                |
| Active (2) Non-active (0)                              |                                            |                                |
| Company 193710001E Pte Ltd<br>(193710001E)             | Company R05LP8421G Pte Ltd<br>(R05LP8421G) |                                |
|                                                        | Page 1 of 1                                |                                |
| corppass                                               |                                            |                                |
| Contact us   Share feedback   Read FAQs                |                                            | © 2024 Government of Singapore |

**Step 4:** On your dashboard, locate the endorsement notifications under the "Pending Actions" section.

| Pending actions 2<br>You have 2 items pending your action.<br>Action items created from 02 Dec 2024 onwards will be displayed here. |     |
|----------------------------------------------------------------------------------------------------|-----|
| ➡ Sort by date: Oldest                                                                                                    | ~   |
| Entity Registration Endorsement for T250005680<br>Due on 28 Feb 2025 - Due in 0 day(s)<br>Important                                 |     |
| Entity Registration Endorsement for T250005680<br>Due on 28 Feb 2025 - Due in 0 day(s)<br>Important                                 |     |
| Items per page: 5 • 1-2 of 2 item(s) Page 1 of 1 • •                                                                                | J , |

**Step 5:** Review each endorsement action carefully. If you hold multiple positions, you will need to complete separate endorsement for each position.

| <u></u> |      | <b>F</b> |      |                 |        | " A +   | " II. I. I. I. | مر ما میں میں میں م | برممان المصمام | الاسمامم اممر | "C        |
|---------|------|----------|------|-----------------|--------|---------|----------------|---------------------|----------------|---------------|-----------|
| Ste     | n h' | FOR      | each | endorsement     | CHCK   | Accent  | — TICK TDF     | edeclaration        | cnecknox       | and select    | Sunmit    |
| 0.0     |      | 101      | ouon | 011001001110110 | , 0000 | 7.000pt | ,              | abolaration         |                | una 00.000    | oubline a |

| Response and declarations                                                        |                                                                            |                                                      |                          |
|----------------------------------------------------------------------------------|----------------------------------------------------------------------------|------------------------------------------------------|--------------------------|
| Response and declaration                                                         |                                                                            |                                                      |                          |
|                                                                                  | 5                                                                          |                                                      |                          |
| Response                                                                         |                                                                            |                                                      |                          |
| Accept                                                                           | O Reject                                                                   |                                                      |                          |
|                                                                                  |                                                                            |                                                      |                          |
| I, WILLOW RAISA MOORE, d                                                         | eclare that:                                                               |                                                      |                          |
| <ol> <li>I agree to take the number</li> <li>The above information su</li> </ol> | r of shares indicated in this applic<br>bmitted is true and correct to the | ation and the constitution.<br>best of my knowledge. |                          |
| 3 I am aware I may be liable                                                     | to prosecution if I submit any fals                                        | e or misleading information in this                  | application/transaction. |

**Step 7:** When the confirmation pop-up appears, select "Proceed" to confirm acceptance of the appointment.

| Appointr<br>Name<br>WILLOW RA                                | <b>ment details</b>                                                                                                    | Identification number<br>\$9991522F                                         | Position<br>Shareholder                                                         | Endorsement due date<br>29 Apr 2025 |  |
|--------------------------------------------------------------|----------------------------------------------------------------------------------------------------|-----------------------------------------------------------------------------|---------------------------------------------------------------------------------|-------------------------------------|--|
| Response<br>Response<br>Accept<br>I, WILL<br>1  <br>2 T<br>3 | e and declaration<br>pt<br>LLOW RAISA MOORE.<br>I agree to take the num<br>The above information<br>I am aware I may be liat | Confirm acceptan<br>You are accepting the ap<br>Proceed to accept<br>Cancel | cce of appointment<br>pointment as Shareholder<br>t the appointment?<br>Proceed | <a> </a> ansaction.                 |  |

| A Singapore Government | nt Agency Website <u>How to identify</u> ~                                                                                                    |          |
|------------------------|----------------------------------------------------------------------------------------------------|----------|
|                        | t the best place for business (② ▼ 13 🗜 → Logout Q                                                                                                    |          |
| Register 🔻             | Manage 👻 Annual filing 👻 Deregister 👻 Others 👻 🛛 Buy information 👻 Subscribe APIs 👻                                                                                                    |          |
| Home > Endorsement     | nt / Consent                                                                                                    |          |
| Endorsen               | ment / Consent                                                                                                    |          |
|                        | Endorsement submitted successfully         Your endorsement has been successfully submitted. The lodger will be notified of the outcome of the transaction.         Image: Control of the transaction |          |
|                        | Transaction details                                                                                                    | <b>(</b> |

**Step 8:** Ensure that you see a confirmation message for each successful endorsement submission.

# Step-by-step instructions for endorsement for appointment or withdrawal of position holder

|         | A Singapore Government Agency Website                                                                                                    | How to identify ~                                                                                                    |                    |                                |
|---------|----------------------------------------------------------------------------------------------------|----------------------------------------------------------------------------------------------------|--------------------|--------------------------------|
|         | bizfile Making Singapore the best place for busi                                                                                                    | ness                                                                                                    | →] Login È Ç Q     |                                |
|         | Register 🔻 Manage 👻                                                                                                    | Annual filing   Deregister   Others   Buy information                                                                                                    | ✓ Subscribe APIs ▼ |                                |
|         | Welcomet         Your one-stop digital s         filing and information         Search for busin         Entity       Industry         Pe         Q       Enter entity name or         This site is protected by reCAPTCH. | Login       ×         Business User       >         Login with UEN, Corppass to transact on behalf of a business entity.       >         Individual User       >         Login with Singpass to transact as an individual without a registered UEN.       >         UEN to begin search       A and the Google Privacy Policy and Terms of Service apply. |                    | Click here to<br>chat with me. |
| <b></b> | Popular                                                                                                    |                                                                                                    |                    | <b>(</b>                       |

**Step 1:** Login to Bizfile using Singpass (Individual user) credentials.

**Step 2**: On your personal dashboard, locate the "Pending actions" card and click "Endorse" next to the relevant appointment or withdrawal notification.

| •=== 0                                                                                              |                                 |                          |  |
|----------------------------------------------------------------------------------------------------|---------------------------------|--------------------------|--|
| \$ My transactions                                                                                  | D Payment history               |                          |  |
| Pending actions ①<br>You have 1 items pending your action.<br>Action items created from 02 Dec 2024 | onwards will be displayed here. | ₹ Sort by date: Oldest 💙 |  |
| Appoint/Withdraw position hold<br>Due on 15 Mar 2025 · Due in 15 day(s)<br>Important                | ders Endorsement for T250005734 | Endorse                  |  |
| Items per page: 5 🔹 1-1 of 1 item(s                                                                 | )                               | Page1of1 ▼ ↔             |  |

**Step 3**: To proceed with the position holder update, select "Accept" and complete all required question. Tick the declaration checkbox and select "Submit".

| Response and declarations                                                                                                    |
|----------------------------------------------------------------------------------------------------|
| Response       Accept     Reject                                                                                                    |
| Select the option that applies         I am fully qualified to act as a director         I am acting as director with permission of Official Assignee         I am acting as director with leave of court         I am acting as director with leave of court and permission of Official Assignee                                                                                    |
| <ul> <li>I, LYNN TAN, declare that:         <ol> <li>I consent to act as a director of the above company with effect from 01 Mar 2025</li> <li>I shall be personally responsible for the discharge of all obligations attached to the company under the Companies Act.</li> <li>I am not disqualified from acting as director in that                  <ul></ul></li></ol></li></ul> |

## **Step 4**: When the confirmation pop-up appears, select "Proceed" to confirm acceptance of the appointment.

| register.                                            |                                                                                      |                                                           |                                           |            |
|------------------------------------------------------|--------------------------------------------------------------------------------------|-----------------------------------------------------------|-------------------------------------------|------------|
| e I have not been o<br>on or after 01 Ju             | convicted of any offence under Part XII<br>I 2015.                                   | of the Securities and Futures Act (                       | (Chapter 289) where the conviction was    |            |
| f i have not been a<br>after 01 Jul 201              | ubject to the imposition of a civil pena<br>5.                                       | Ity under Section 232 of the Securi                       | ities and Futures Act (Chapter 289) on or |            |
| g I am not disquali<br>(Chapter 163A)                | fied or subject to a disqualification ord<br>from being a manager of a limited liabi | er under Section 34, 35 ,36 of the L<br>lity partnership. | Limited Liability Partnerships Act        |            |
| 4 I am not debarred under 5                          | ection 155B of the Companies Act fro                                                 | m acting as a director of the compa                       | any.                                      |            |
| 5 The above information su                           | bmitted is true and correct to the best                                              | of my knowledge and I am authoris                         | sed to file this application/transaction. |            |
| 6 I am aware I may be liab                           |                                                                                      |                                                           | × ansaction.                              |            |
| ^ Where the disqualified per                         |                                                                                      |                                                           | ion and continues for a period of         |            |
| 5 years after his/her release                        | You are accepting                                                                    | the appointment as                                        |                                           |            |
|                                                      | Dir                                                                                  | ector                                                     |                                           |            |
|                                                      | Description                                                                          |                                                           |                                           |            |
|                                                      | Proceed to accep                                                                     | of the appointment?                                       | Submit →                                  |            |
|                                                      |                                                                                      |                                                           |                                           |            |
|                                                      | Cancel                                                                               | Proceed                                                   |                                           |            |
|                                                      |                                                                                      |                                                           |                                           |            |
|                                                      |                                                                                      |                                                           |                                           | $\bigcirc$ |
|                                                      |                                                                                      |                                                           |                                           |            |
| ACRA                                                 | (i) About Us                                                                         | News Room                                                 | 🛃 Guides                                  |            |
| ACCOUNTING AND CORPORATE<br>REQUIRTORS AND CORPORATE | Feedback                                                                             | 📞 Contact Us                                              |                                           |            |
|                                                      |                                                                                      |                                                           |                                           |            |

**Step 5**: You should then see a confirmation message indicating that your endorsement has been successfully submitted.

| Home > Endorsem              | ent / Consent                                                                                                    |  |
|------------------------------|----------------------------------------------------------------------------------------------------|--|
| Endorse                      | ement / Consent                                                                                                  |  |
|                              |                                                                                                    |  |
|                              |                                                                                                    |  |
|                              |                                                                                                    |  |
|                              | Endorsement submitted successfully                                                                               |  |
|                              | Your endorsement has been successfully submitted. The lodger will be notified of the outcome of the transaction. |  |
|                              | Go to My Transaction                                                                                             |  |
|                              | Transaction details                                                                                              |  |
| Transaction ID<br>T250005734 | Transaction nameDate and timeAppoint/Withdraw position holders01 Mar 2025 01:46 AM                               |  |
|                              |                                                                                                    |  |

#### Step-by-step instructions to endorse striking off application

After a striking off application is submitted, all position holders must endorse their consent before the application can be approved.

To provide your consent as a position holder:

Step 1: Login to Bizfile using Corppass (Business user) credentials.

|         | A Singapore Government Agency Website How to identify ~                                                                                                    |                                |
|---------|----------------------------------------------------------------------------------------------------|--------------------------------|
| I       | Dizfile Making Singapore the best place for business                                                                                                    |                                |
|         | Register • Manage • Annual filing • Deregister • Others • Buy information • Subscribe APIs •                                                                             |                                |
|         | Welcomet Login ×                                                                                                    |                                |
|         | filing and information         Business User         Login with UEN, Corppass to transact on behalf of a business entity.                                                |                                |
|         | Search for busin       Individual User         Entity       Industry         Pe       Login with Singpass to transact as an individual without a registered         UEN. |                                |
|         | Q Enter entity name or UEN to begin search         This site is protected by reCAPTCHA and the Google Privacy Policy and Terms of Service apply.                         | Click here to<br>chat with me. |
| <b></b> | Popular                                                                                                    | (2)                            |

**Step 2**: On your personal dashboard, locate the "Pending actions" card and click "Consent" next to the relevant striking off application that requires your consent.

| BROWNI<br>202500246M<br>View entity details                                                                                                    | <ul> <li>My transactions</li> <li>My corporate service provider (CSP)</li> </ul> | Payment history          |  |
|----------------------------------------------------------------------------------------------------|----------------------------------------------------------------------------------|--------------------------|--|
| Dending actions O                                                                                                    |                                                                                  |                          |  |
| You have 1 items pending your action.<br>Action items created from 02 Dec 2024 onwards will                                                                                                    | be displayed here.                                                               | ₹ Sort by date: Oldest 🐱 |  |
| You have 1 items pending your action.<br>Action items created from 02 Dec 2024 onwards will<br>Application to Strike off Consent for T2500<br>Due on 05 Mar 2025 · Due in 1 day(s)<br>Important | l be displayed here.<br>06027                                                    | Sort by date: Oldest v   |  |

**Step 3**: Review the transaction information and entity details.

| Home > Endorsement / Cons        | ent                                    |                                        |                                             |  |  |
|----------------------------------|----------------------------------------|----------------------------------------|---------------------------------------------|--|--|
| Apply to str                     | Apply to strike off business entity    |                                        |                                             |  |  |
|                                  |                                        |                                        |                                             |  |  |
|                                  |                                        |                                        |                                             |  |  |
| Consent                          |                                        |                                        |                                             |  |  |
| Your entity has applied to be st | ruck off from the Register. Please pro | ovide your consent to proceed with the | striking off process.                       |  |  |
| Transaction informati            | on                                     |                                        |                                             |  |  |
| Transaction number               | Lodgement date                         | Lodger's ID                            | Lodger's name                               |  |  |
| 1230008027                       | 04 Mar 2025                            | 51120504D                              | SITINOK                                     |  |  |
| Entity details                   |                                        |                                        |                                             |  |  |
| Entity name                      | Entity UEN                             | Entity type                            | Company type                                |  |  |
| BROWNI 311                       | 202500246M                             | Local Company                          | Exempt Private Company Limited<br>by Shares |  |  |
| Reason for striking off          | on                                     |                                        |                                             |  |  |
| business or operations.          |                                        |                                        |                                             |  |  |

#### Step 4: If all information is correct, click "Accept" followed by "Submit"

| BROWNI 311                                                                                                 | 202500246M                         | Local Company        | Exempt Private Company Limited by Shares |          |
|----------------------------------------------------------------------------------------------------|------------------------------------|----------------------|------------------------------------------|----------|
| <ul> <li>Reason for striking off</li> <li>Entity has ceased to carry on business or operations.</li> </ul> |                                    |                      |                                          |          |
| Consent information                                                                                        |                                    |                      |                                          |          |
| Name<br>JOHNNY NG                                                                                          | Identification number<br>S8873521H | Position<br>Director | Consent due date<br>05 Mar 2025          |          |
| Response and declaration                                                                                   | S                                  |                      |                                          |          |
| Response <ul> <li>Accept</li> </ul>                                                                        | C Reject                           |                      |                                          |          |
|                                                                                                    |                                    |                      | Submit >                                 |          |
|                                                                                                    |                                    |                      |                                          | <b>(</b> |
|                                                                                                    |                                    |                      |                                          | 1        |

| business or operations. Consent information Name JOHNNY NG | Identification number<br>58873521H               | Position<br>Director | Consent due date<br>05 Mar 2025 |          |
|------------------------------------------------------------|--------------------------------------------------|----------------------|---------------------------------|----------|
| Response and declaration                                   | You are consentin<br>application fo<br>Do you wi | or BROWNI 311        | ×                               |          |
|                                                            | Cancel                                           | Proceed              |                                 | <b>9</b> |
|                                                            | <ul> <li>About Us</li> <li>Feedback</li> </ul>   | News Room Contact Us | E Guides                        |          |

**Step 5**: A confirmation pop-up will appear. Select "Proceed" to confirm your consent.

**Step 6**: You will see a confirmation message indicating that your consent has been submitted successfully.

| Home > Endorseme  | nt/Consent<br>ment/Consent                                   |                                                                            |                                       |  |
|-------------------|--------------------------------------------------------------|----------------------------------------------------------------------------|---------------------------------------|--|
|                   | Consent subm<br>Your consent has been successfully submittee | <b>NITTOCONTINUE</b>                                                       | outcome of                            |  |
| UEN<br>202500246M | Transa<br>Transaction ID<br>T250006027                       | Inction details<br>Transaction name<br>Apply to strike off business entity | Date and time<br>04 Mar 2025 09:48 PM |  |

## Step-by-step instructions for endorsement for registration of Corporate Service Provider (CSP)

Before a CSP registration application can be approved, it must be endorsed by the appointed Qualified Individual.

To complete the endorsement as a Qualified Individual:

Step 1: Login to Bizfile using Singpass (Individual user) credentials.

|         | A Singapore Government Agency Website                     | How to identify ~                                                                                  |                             |
|---------|-----------------------------------------------------------|----------------------------------------------------------------------------------------------------|-----------------------------|
| b       | Making Singapore the best place for bus                   | ness ->] Login                                                                                     | ы d                         |
|         | Register 🔻 Manage 🔻                                       | Annual filing   Deregister   Others   Buy information   Subscribe API                              | s <b>T</b>                  |
|         | Welcome t<br>Your one-stop digital s                      | Login ×                                                                                            |                             |
|         | filing and information                                    | Business User ><br>Login with UEN, Corppass to transact on behalf of a business entity.            |                             |
|         | Entity Industry Pe                                        | Individual User ><br>Login with Singpass to transact as an individual without a registered<br>UEN. |                             |
|         | C Enter entity name or This site is protected by reCAPTCH | A and the Google <u>Privacy Policy</u> and <u>Terms of Service</u> apply.                          | Click here to chat with me. |
| <b></b> | Popular                                                   |                                                                                                    | •                           |

**Step 2**: On your personal dashboard, locate the "Pending actions" card and click "Endorse" next to the relevant CSP endorsement request.

| Welcome to your das                                                                                                    | hboard!                                    |  |
|----------------------------------------------------------------------------------------------------|--------------------------------------------|--|
| Access all your latest messages, manage your to-do list, and                                                                   | view recent transactions all in one place. |  |
| • = = • •                                                                                                    |                                            |  |
| \$ My transactions                                                                                                    | O Payment history                          |  |
| Pending actions (99)<br>You have 391 items pending your action.<br>Action items created from 02 Dec 2024 onwards will be displ | ayed here.<br>ᆕ Sort by date: Latest       |  |
| Corporate Service Provider Endorsement for T250<br>Due on 15 Mar 2025 · Due in 15 day(s)<br>Important                          | 005738 Endorse                             |  |

**Step 3**: Review the information displayed on screen. Click "Accept", tick the declaration checkbox and select "Submit".

| Transaction details                                               |                                                                                                    |                                                                                  |                                                                         |
|-------------------------------------------------------------------|----------------------------------------------------------------------------------------------------|----------------------------------------------------------------------------------|-------------------------------------------------------------------------|
| Transaction number<br>T250005738                                  | Lodgement date<br>01 Mar 2025                                                                                                    | Entity UEN<br>202500099Z                                                         | Entity name<br>LIVESTRONG                                               |
| Lodger<br>STEPHEN CURRY                                           |                                                                                                    |                                                                                  |                                                                         |
| Qualified Individual                                              | details                                                                                                    |                                                                                  |                                                                         |
| Name<br>KLAY THOMPSON                                             | Identification number S9845186B                                                                                                    | Endorsement due date<br>15 Mar 2025                                              |                                                                         |
| Response and decla                                                | rations                                                                                                    |                                                                                  |                                                                         |
| Response <ul> <li>Accept</li> </ul>                               | O Reject                                                                                                    |                                                                                  |                                                                         |
| I, KLAY THOMPSON<br>The above information<br>or misleading inform | declare that I consent to act as a Register<br>on submitted is true and correct to the bes<br>ation in this application/transaction. | Qualified Individual of the above Corp<br>t of my knowledge. I am aware I may be | orate Service Provider<br>e liable to prosecution if I submit any false |
|                                                                   |                                                                                                    |                                                                                  | Submit →                                                                |

**Step 4**: When the confirmation pop-up appears, select "Proceed" to confirm acceptance of the appointment.

| Transaction number<br>T250005738                                                         | Lodgement date<br>01 Mar 2025                                                         | Entity UEN<br>202500099Z                | Entity name<br>LIVESTRONG                      |  |
|------------------------------------------------------------------------------------------|---------------------------------------------------------------------------------------|-----------------------------------------|------------------------------------------------|--|
| Lodger<br>STEPHEN CURRY                                                                  |                                                                                       |                                         |                                                |  |
| Qualified Individua<br>Name<br>KLAY THOMPSON<br>Response and decl.<br>Response<br>Accept | I deta <sup>ja</sup> -<br>You are accep<br>qua<br>aratio<br>Proceec<br>Cancel         | er Qualified Individual of the above Co | s a                                            |  |
| The above informat<br>or misleading inform                                               | ion submitted is true and correct to the l<br>nation in this application/transaction. | best of my knowledge. I am aware I may  | vbeliable to prosecution if I submit any false |  |
|                                                                                          |                                                                                       |                                         |                                                |  |

**Step 5**: You should then see a confirmation message indicating that your endorsement has been successfully submitted.

| 🞾 A Singapore Govern | rnment Agency Website <u>How to identify</u> ~                                                                   |   |
|----------------------|----------------------------------------------------------------------------------------------------|---|
|                      | gapore the best place for business 🕘 👻 🔀 🛐 Logout 🔍                                                              |   |
| Register 🗨           | ✓ Manage ✓ Annual filing ✓ Deregister ✓ Others ✓   Buy information ✓   Subscribe APIs ✓                          |   |
| Home > Endorsen      | ement / Consent                                                                                                  |   |
| Endorse              | ement / Consent                                                                                                  |   |
|                      | Endorsement submitted successfully                                                                               |   |
|                      | Your endorsement has been successfully submitted. The lodger will be notified of the outcome of the transaction. |   |
|                      | Transaction details                                                                                              | • |